## Instructions

If you are currrently registered with HomeOption please use these instructions to create a new password which will allow you to log in to the new website.

Go to the HomeOption website <a href="https://www.homeoption.org">https://www.homeoption.org</a> and click on 'Already registered without a password?'

| Home About Us P                                                                                                    | Partners - Help Contact Us Sign in Register                                                                                                    |
|----------------------------------------------------------------------------------------------------|----------------------------------------------------------------------------------------------------|
|                                                                                                    |                                                                                                    |
| Partner   Email address Enter email address                                                                           | Register with Home Option<br>If you haven't already joined Home Option you will need to do so before you can<br>bid on homes being advertised. To register click the 'Register Now' button below to<br>get started.<br>You will be able to save the application form and return later if you need further<br>information to help you complete the form. |
| Password Enter password                                                                                               | If you are already registered with Home Option please click "Already registered without a password" and complete the on screen prompts to generate your login details for this website.                                                                                                    |
| Already registered<br>without a password?<br><u>Forgotten your password?</u><br><u>How do I get an email address?</u> | Register now                                                                                                    |

Enter your current HomeOption account number and date of birth and click 'Continue'. Your HomeOption number consists of a short name for each local authority followed by the application number.

| Create yo     | our account       |          |
|---------------|-------------------|----------|
| Reference nur | nber              |          |
| Partner       | Enter your number |          |
| Date of birth |                   |          |
| Day           | Month • Year      |          |
|               |                   |          |
|               |                   | Continue |

You need to use the dropdown box to choose the local authority where your application is registered. If you do not know your HomeOption account number contact the Housing Options team in the local authority area where your application is registered.

| Home About Us | Partners+ Help Contact Us |
|---------------|---------------------------|
| Create your   | account                   |
| Partner       | Enter your number         |
| BBC<br>BROX   | ✓ Year                    |
| CBC<br>CHP    | Continue                  |
| EFDC          |                           |
| UDC           |                           |

Add an email address. Please use an email address that you can access, you will need to access it to activate your new password. Click 'Continue'

| Home  | About Us      | Partners+ | Help | Contact Us |          |
|-------|---------------|-----------|------|------------|----------|
|       |               |           |      |            |          |
| Cre   | ate your      | account   |      |            |          |
|       | 5             |           |      |            |          |
| Enter | vour email a  | dress     |      |            |          |
| test  | @test.co.uk   |           |      |            |          |
| Retyp | oe your email | address   |      |            |          |
| test  | @test.co.uk   |           |      |            |          |
|       |               |           |      |            | Continue |
|       |               |           |      |            |          |

The message below will appear and the system will send you an email.

| Home About IIs Partners+ Heln Contact IIs                                                                                                    |  |
|----------------------------------------------------------------------------------------------------|--|
| You have been sent an email with instructions on how to set<br>up your password (please also check your spam or junk mail<br>for this message) |  |
| ОК                                                                                                    |  |
| Enter your email address                                                                                                    |  |
| test@test.co.uk                                                                                                    |  |
| Retype your email address                                                                                                    |  |
| test@test.co.uk                                                                                                    |  |
| Continue                                                                                                    |  |
|                                                                                                    |  |

Go to your email account and retrieve the email which will look something like this. Click on the link to set your password. Please note the link expires after 24 hours and you will have to repeat the above process.

٦

| Please click                    | the following link to set your password.                              |               |
|---------------------------------|-----------------------------------------------------------------------|---------------|
| https://www.<br>guid=92BD5      | sectortest.co.uk/PublicSite/Hehoc/choice/ResetPassword.asp            | <u>x?</u>     |
| f the link do<br>will expire in | es not work, copy and paste the URL into a new browser wind 24 hours. | low. The link |

You will be taken back to the HomeOption website where you can then set up a password. Please choose something memorable. You will need to use this password each time you log in to your account to place a bid or update your details.

| Home  | About Us    | Partners - | Help | Contact Us |              |
|-------|-------------|------------|------|------------|--------------|
| Res   | et Passw    | /ord       |      |            |              |
| Passv | vord        |            |      |            |              |
| Ente  | er password |            |      |            |              |
| Retyp | e password  |            |      |            |              |
| Ente  | er password |            |      |            |              |
|       |             |            |      | Re         | set Password |

This message will pop up to tell you that your password has been reset.

| Home About Us       | Partners+   | Heln | Contact Us |                | _ |
|---------------------|-------------|------|------------|----------------|---|
| Your password h     | as been res | set  |            |                |   |
|                     |             |      |            |                |   |
| You can now log in. |             |      |            |                |   |
|                     |             |      |            |                |   |
|                     |             | ОК   |            |                |   |
|                     |             |      |            |                |   |
| Retype password     |             |      |            |                |   |
| ••••••              |             |      |            |                |   |
|                     |             |      |            |                |   |
|                     |             |      |            | Reset Password |   |
|                     |             |      |            |                |   |
|                     |             |      |            |                |   |

You can then log in to your account on <u>HomeOption</u> using your email address and the new password you have just created. Remember to use the dropdown box to choose the local authority where your application is registered.

| Home About Us                                                                                                    | Partners+ Help Contact Us                                                                                                    | Sign in Register                                                                                                    |
|----------------------------------------------------------------------------------------------------|----------------------------------------------------------------------------------------------------|----------------------------------------------------------------------------------------------------|
| Login to your account          BROX         Email address         test@test.co.uk         Password            Already registered<br>without a password?         Login         Forgotten your password?         How do I get an email address? | Register with Home Option<br>If you haven't already joined Home Option you wil<br>bid on homes being advertised. To register click th<br>get started.<br>You will be able to save the application form and r<br>information to help you complete the form.<br>If you are already registered with Home Option pl<br>without a password" and complete the on screen<br>details for this website. | Il need to do so before you can<br>he 'Register Now' button below to<br>return later if you need further<br>lease click "Already registered<br>o prompts to generate your login<br>Register now |
|                                                                                                    |                                                                                                    |                                                                                                    |

## You should now be able to see your account and bid on properties you are eligible for.

| Home                                                                                                    | Home About (                                                                                                    | Js Partners∓ Help Co                                                  | ntact Us                      |                          | Yo               | ur account Logout                                                                                      |
|----------------------------------------------------------------------------------------------------|----------------------------------------------------------------------------------------------------|-----------------------------------------------------------------------|-------------------------------|--------------------------|------------------|----------------------------------------------------------------------------------------------------|
| Your applicati                                                                                                   | on                                                                                                    |                                                                       |                               |                          |                  |                                                                                                    |
| Reference<br>Name<br>Status<br>Registration Date<br>Address<br>Telephone Day<br>Telephone Eve<br>Mobile<br>Email | BROX/37856<br>Mr Test<br>Live<br>12 Jul 2019<br>Hillingdon<br>None edit<br>None edit<br>07777777777 edit<br>test@test.co.uk edit | Points<br>Maximum Bed Size<br>Waiting Time Point<br>Transfer/Homeseel | 0<br>1<br>s 0<br>ker Homeseel | ker                      |                  | Have your<br>circumstances<br>changed?<br>Your property<br>alerts<br>Add<br>supporting<br>documents to |
| Household de<br>Title First Name<br>Mr Test                                                                      | tails<br><b>surname</b><br>Test                                                                                                  | <b>Gender Relations</b><br>Male Head of Ho                            | <b>nip</b><br>pusehold        | <b>DOB</b><br>1 Jan 1950 | <b>Age</b><br>69 | occuments to<br>my application                                                                         |
| Your current b                                                                                                   | oids 💿                                                                                                    | place a bid                                                           | our previou<br>vert Date      | s bids<br>Property       | Status           | Bids Your Rank                                                                                         |